# MATRIX

# Q90SA Řídící jednotka

Instalační manuál

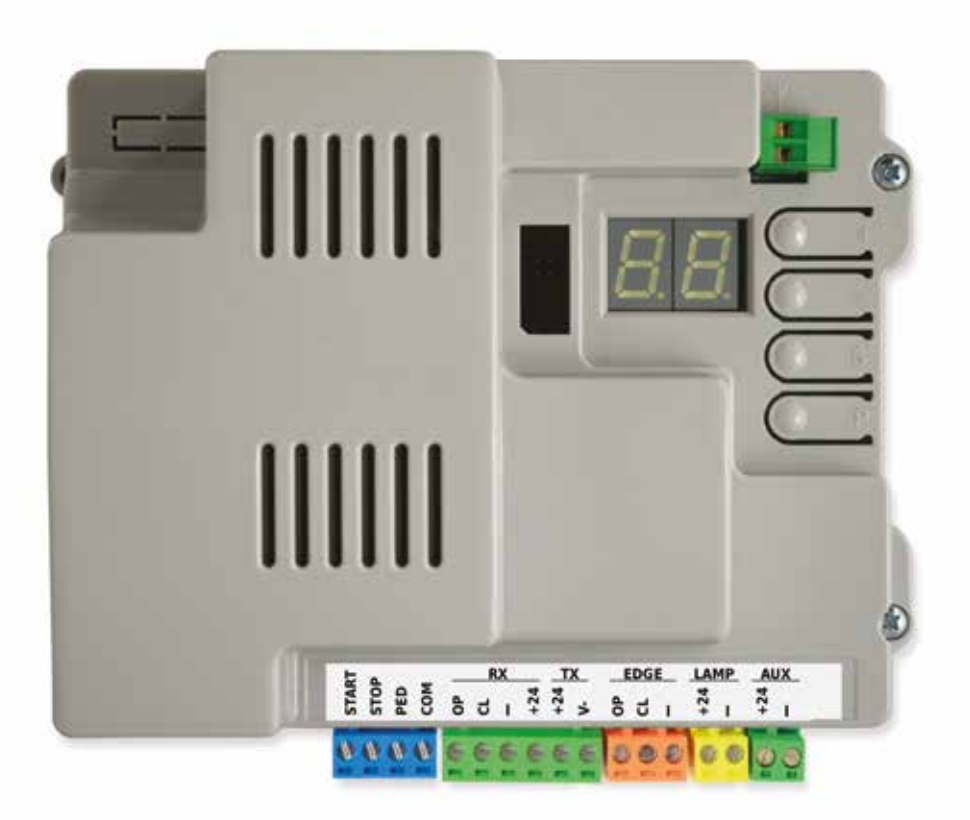

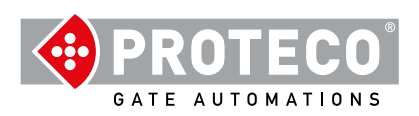

# OBSAH

| 1. | UPOZOŘ                                                      | NĚNÍ                                                                                                    | 4                                |
|----|-------------------------------------------------------------|----------------------------------------------------------------------------------------------------|----------------------------------|
| 2. | VLASTN                                                      | OSTI                                                                                                    | 4                                |
|    | 2.1 TTec<br>2.2 Ovlá                                        | inické vlastnosti<br>Jací prvky                                                                                                    | 4<br>4                           |
| 3. | Zapojení<br>3.1 Hlavi<br>3.2 Exter<br>3.3 Sché<br>3.4 TTerr | n <b>í zdroj napájení 230V<br/>ní anténa</b> (volitelné)<br><b>ma připojení</b><br>ninály                                                                                                    | 5<br>5<br>5<br>6                 |
|    | 3.4.                                                        | <ol> <li>START</li> <li>3.4.1.1 START - připojené kontakty, klíčový spínač, klávesnice, časovač</li> <li>3.4.1.2 STOP – bezpečnostní odchodové tlačítko, nebo podobná zařízení</li> <li>3.4.1.3 PED (Pedestrian-chodec): částečné otevení)</li> </ol>                                                                              | 6<br>6<br>6                      |
|    | 3.4.                                                        | 2 RX a TX - Fotobuňky<br>3.4.2.1 CL (RX) – Fotobuňka při zavírání (N.C. suchý kontakt)<br>3.4.2.2 OP (RX) –Fotobuňka při otevírání (N.C. suchý kontakt)<br>3.4.2.3 "-" e +24 (RX)<br>3.4.2.4 +24 e V- (TX blokace)                                                                                                    | 6<br>6<br>6<br>6                 |
|    | 3.4.                                                        | 3 LIŠTA – Bezpečnostní lišty<br>3.4.3.1 CL (LIŠTA)<br>3.4.3.2 OP (LIŠTA)                                                                                                    | 6<br>6<br>6                      |
|    | 3.4.<br>3.4.<br>3.5                                         | <ul> <li>LAMP -+24 and "-" - BLIKAČ</li> <li>AUX -+24 and "-PG" - PROGRAMOVATELNÝ VÝSTUP<br/>Start Up</li> </ul>                                                                                                    | 6<br>6<br>7                      |
| 4. | PROVOZ<br>4.1 Režimy<br>4.1.1<br>4.1.2                      | ,<br>provozu<br>Automatické zavírání při výpadu napájení<br>Programovací tlačítka                                                                                                    | 7<br>7<br>7<br>7                 |
| 5. | PROGRA<br>5.1 Konfig<br>5.2 Sezna<br>5.3 Popis              | MOVÁNÍ<br>urace nastavení<br>m nastaveních<br>nastaveních                                                                                                    | 8<br>8<br>9<br>10                |
|    | 5.3.                                                        | <ol> <li>A. RADIO</li> <li>A.1 Uložení dálkového ovladače, jako příkaz START</li> <li>A.2 Uložení dálkového ovladače, jako příkaz PED (chodec)</li> <li>A.3 Uložení ovladače, jako AUX (2.kanál)</li> <li>A.4 Smazání jednoho ovladače</li> <li>A.5 Smazání včech ovladačů</li> <li>A.6 AUX/2.kanál konfigurace výstupu</li> </ol> | 10<br>10<br>10<br>10<br>10<br>10 |
|    | 5.3.                                                        | 2 C PROGRAMOVÁNÍ<br>C.1 Automatické programování<br>C.3 Reset (tovární nastavení)<br>C.4 Orientace otevírání/pozice motoru<br>C.5 Konfigurace logiky provozu                                                                                                    | 10<br>10<br>11<br>11<br>11       |

| 5.3.3 F. Točivý moment / Detekce překážky | 11 |
|-------------------------------------------|----|
| F.1 Detekce překážky                      | 11 |

| 5.3.4 | H.Speciální funkce                           | 11 |
|-------|----------------------------------------------|----|
|       | PH.1 Problikávání                            | 11 |
|       | H.2 Stále svícení                            | 11 |
|       | H.3 "Sleduj mě" funkce při zavírání          | 11 |
|       | H.4Automatické zavírání při výpadku napájení | 11 |
|       | H.6 Master/slave konfigurace                 |    |
|       |                                              |    |

|                                   | 11 |
|-----------------------------------|----|
| 5.3.5 L. Pracovní časy            | 11 |
| L.1 Automatické zavírání          | 11 |
| L.2 Chodec - automatické zavírání | 11 |
| L.3 Chodec automatické otevírání  | 11 |

| 5.3.6 P. Bezpečnostní doplňky       | 12 |
|-------------------------------------|----|
| P S.1 TOP                           | 12 |
| P.2 CL (RX) - Fotobuňka zavírání    | 12 |
| P.3 OP (RX) Fotobuňka otevírání     | 12 |
| P.4 CL (EDGE) – Lišta při zavírání  | 12 |
| P.5 OP (EDGE) – Lišta při otevírání | 12 |
|                                     |    |

| 5.3.7 U. Konfigurace údržby (pouze pro montážního technika) |    |
|-------------------------------------------------------------|----|
| U.1 Počítadlo cyklů                                         | 12 |
| U.2 Provedeno cyklů od poslední údržby                      | 12 |
| U.3 Odpočet údržby                                          | 12 |
| U.4 Režim signalizace údržby                                | 12 |
| U.5 Datum instalace                                         | 12 |
| U.6 Řešení problémů a fuknce "dead man"                     | 13 |

| 6. DISPLE | EJ     | 13 |
|-----------|--------|----|
| 6.1       | Zprávy | 13 |
| 6.2       | Chyba  | 13 |
| 0.2       | onyba  |    |

### UPOZORNĚNÍ 1.

Tato příručka pro modely MATRIX obsahuje důležité informace týkající se osobní bezpečnosti. Nesprávná instalace nebo nesprávné použití může vést k těžkým zraněním. Čtěte pozorně a věnujte zvláštní pozornost částem označeným žlutým trojúhelníkem

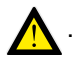

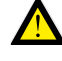

Instalace automatických dveří, bran a zábran musí být v souladu se směrnicí o strojních zařízeních 2006/42 / CE a předpisem EN 12453 a musí býť prováděna kvalifikovaným personálem.

Ujistěte se, že hlavní napájecí vedení je vybaveno nejmodernějším bezpečnostním uzemňovacím systémem; také se ujistěte, že je celá instalace chráněna vypínačem proti přetížení a proti zkratu.

Zajistěte, aby oblast byla chráněna před hořlavými plyny nebo elektromagnetickými interferencemi: mohlo by to vést k velmi nebezpečným zraněním.

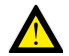

Před jakoukoli činností vypněte napájení

Po instalaci musí být obaly a odpadní materiály (lepenka, plast, kovové části atd.) Chráněny před dětmi, protože by mohly být zdraví škodlivé.

Používejte pouze originální náhradní díly. Jakékoli úpravy systému jsou zakázány.

Proteco Srl nebude reagovat v případě použití dalších a / nebo falešných náhradních dílů.

Proteco S.r.I. si vyhrazuje právo provádět změny v produktu bez předchozího upozornění. Tyto změny jsou do manuálu zaváděny průběžně na základě zpětné vazby.

### 2. VLASTNOSTI

### Technické vlastnosti 2.1

|                        | Verze 1800 kg       | Verze 2500 kg                                |  |  |
|------------------------|---------------------|----------------------------------------------|--|--|
| Zdroj napájení         | 230                 | 230V - 50Hz                                  |  |  |
| Max. zatížení          | 4,5A                | 6A                                           |  |  |
| Spotřeba v pohotovosti | 2,                  | 2,1 W                                        |  |  |
| Napětí motoru          | 23                  | 230V - 50 Hz                                 |  |  |
| Pojistka               |                     | 8A                                           |  |  |
| Kapacitor              | 20 + 30             | 25 + 25                                      |  |  |
| Napětí příslušenství   | 24V dc (1<br>18 W I | 24V dc (12 W fotobuňky,<br>18 W blikač +AUX) |  |  |
| Max. rychlost          | 11 m/min            | 11 m/min                                     |  |  |
| Provozní cykly         | 50%                 | 50%                                          |  |  |
| Provozní teploty       | da -30 °            | da -30 °C a +55 °C                           |  |  |

| START kontakty           | Start, Stop, PED (chodec).                                                                                                    |
|--------------------------|----------------------------------------------------------------------------------------------------|
| Radio                    | Zabudovaný 433 MHz radio přijímač, úložiště až na 96 náhodných, nebo plovoucích kódů.                                                                                  |
| Bezpečnostní<br>zařízení | Fotobuňka při otevírání/zavírání (samotestování<br>volitelné), napájeno 24 Vdc 500 mA max., mechanická<br>bezpečnostní lišta N.C. nebo rezistivní 8K2.                 |
| Výstupy                  | Blikač 24V DC 750 mA max.<br>AUX 24V DC (programovatelný) 24 Vdc 750 mA<br>max. Blikač + AUX = max. 750 mA v součtu.                                                   |
| Volitelné<br>vstupy      | Rozšiřující konektor pro karty volitelných modulů<br>Konektor pro domácí automatizaci USB klíč / APP.                                                                  |
| Volitelné<br>funkce      | Provozní režim, detekce překážek, zavírání za<br>mnou, spuštění automatického zavírání, předběžné<br>blikání, počitadlo cyklů, signalizace údržby, datum<br>instalace. |

### 2.2 Ovládací prvky

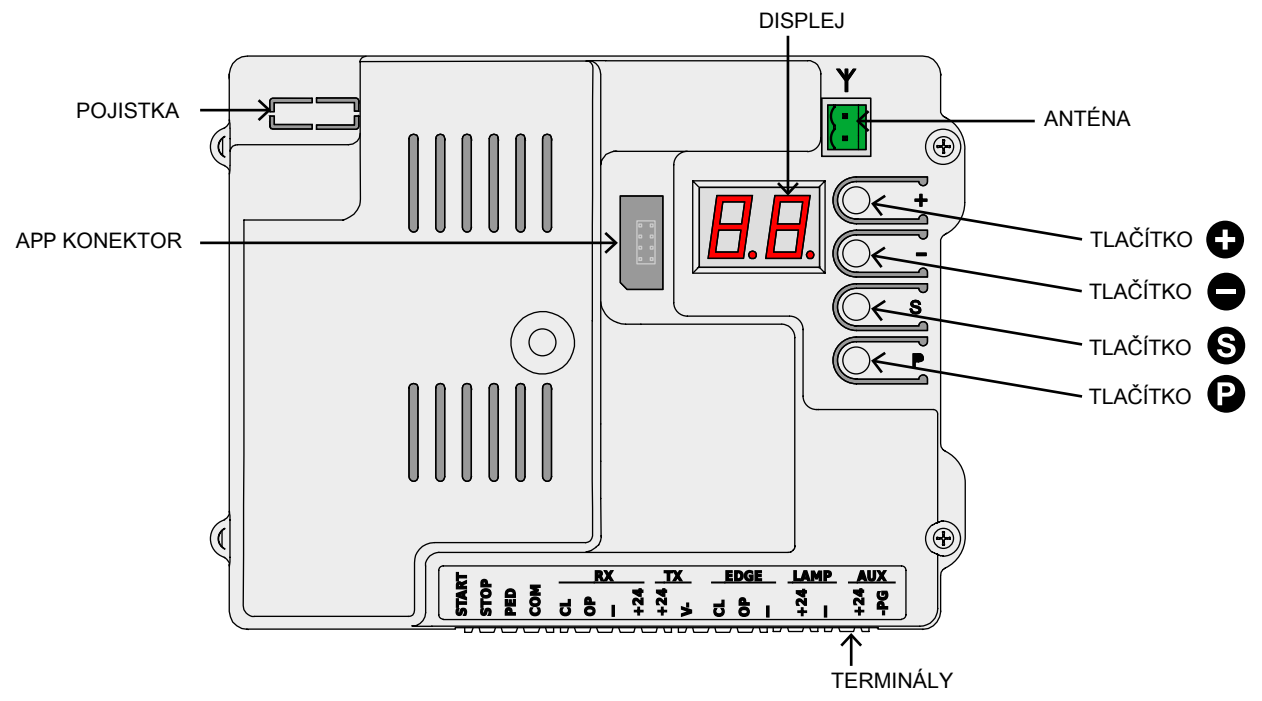

# 🔁 PROTECO

# 3. Zapojení

# 3.1 Hlavní napájení 230V

Vyhledejte svorkovnici s držákem pojistky namontovaným v blízkosti převodovky (obrázek vlevo). Vodiče napětí, uzemnění a neutrál, jak je uvedeno níže:

# NAPĚTÍ UZEMNĚNÍ NEUTRÁL TOVÁRNĚ PROVEDNÉ ZAPOJENÍ. NEPROVÁDĚJTE ŽÁDNÉ ZMĚNY.

Je zásadní připojit systém k uzemnění.

# 3.3 Shéma zapojení

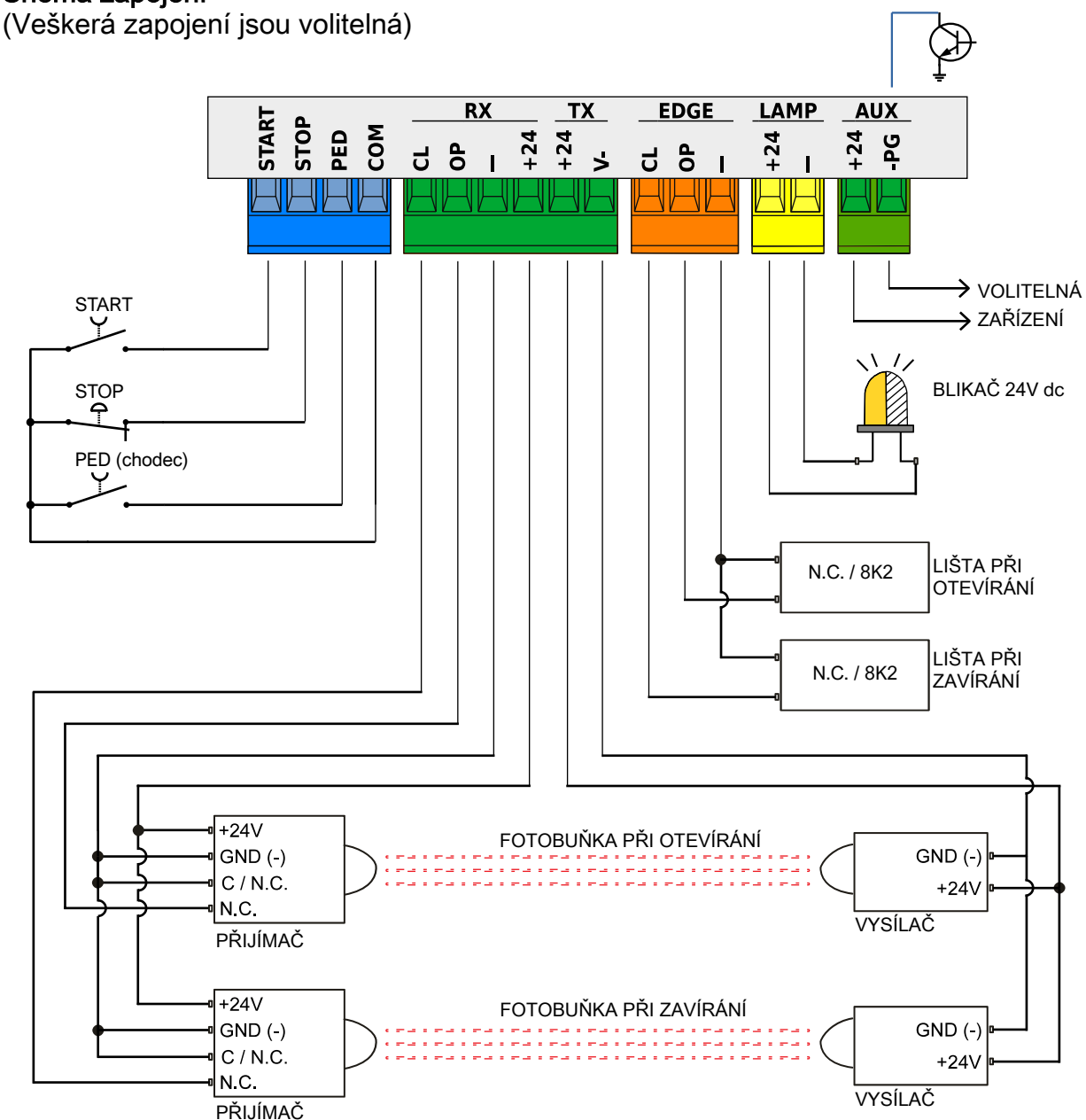

3.2 Stand-alone Antenna (optional)

The control unit is itted with a Whip antenna. If you wish to connect an external stand-alone atenna, remove the Whip aerial and wire the core cable (RG58); wire the shield cable on the other terminal as shown in the picture.

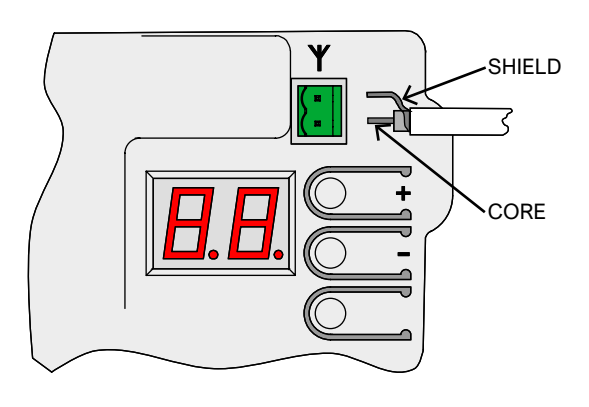

# **PROTECO**

# 3.4 Terminály

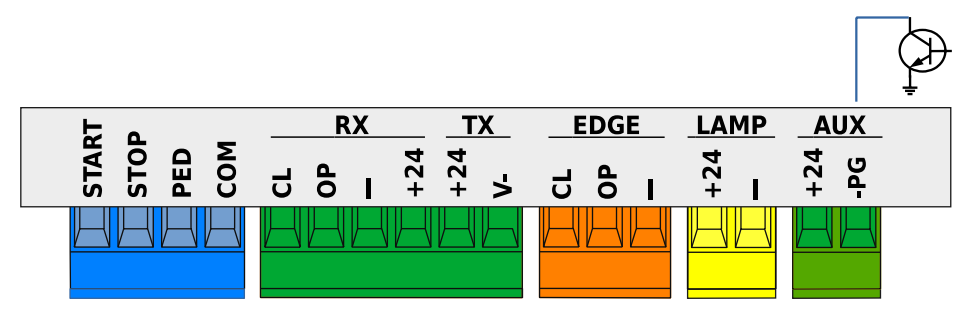

# 3.4.1 START

**3.4.1.1 START - drátové kontakty, klíčový spínač, klávesnice, časovač** Jakýkoli startovací kontakt musí být připojen k tomuto terminálu, viz kapitola C.5, strana 11.

Jakýkoli impulz pod 10 sekund je považován za běžný příkaz **START** a jakmile je pracovní cyklus dokončen, spustí se odpočítávání automatického zavření (Chapter L.1, strana 11); jakýkoli impulz nad 10 sekund aktivuje režim časovače a brána zůstane v otevřené poloze podle nastaveného časovače. Drát **N.O.** kontakty mezi **START** (nebo **PED**) a **COM**. Jakýkoli další kontakt musí být zapojen paralelně.

**3.4.1.2 STOP** –nouzové tlačítko nebo podobná zařízení K této svorce musí být připojen jakýkoli STOP kontakt. Několik STOP kontaktů musí být zapojeno mezi **STOP** a **COM**. Pokud není připojen žádný kontakt STOP, deaktivujte **P.1** na straně 12, jinak nebude zahájena žádná operace. Jakýkoliv STOP kontakt zastaví jakoukoliv probíhající operaci.

### 3.4.1.3 PED (Chodec: částečné otevření)

Logika operace je stejná, jako u příkazu **START**: seřiďte **L.3** pro nastavení požadované šířky otevření a **L.2** pro automatické zavření, strana 11.

# 3.4.2 RX and TX - Fotobuňky

3.4.2.1 CL (RX) – Fotobuňka při zavírání (N.C. suchý kontakt) Jakákoli fotobuňka při zavírání a podobná zařízení musí být

připojena k tomuto terminálu, N.C. kontaktům.

Zapojte NC kontakt přijímače mezi CL a "-". Přídavné fotobuňky by měli být zapojovány sériově.

Napájejte přijímač z +24 a "-", zatímco vysílač napájejte z +24 a "V-" (terminál TX).

Podle kapitoly 3.3 na straně 5, k náhledu na kompletní zapojení

# 3.4.2.2 OP (RX) – Fotobuňka při otevírání (N.C. suchý kontakt)

Jakákoli fotobuňka při otevírání a podobná zařízení musí být

připojena k tomuto terminálu, kontaktům N.C.

Zapojte NC kontakt přijímače mezi CL a "-"

Napájejte přijímač z +24 a "-", zatímco vysílač napájejte z +24 a "V-" (terminál TX).

Podle kapitoly 3.3 na straně 5, k náhledu na kompletní zapojení

# 3.4.2.3 "-" a +24 (RX)

Tyto terminály trvale napájejí přijímače fotobuněk. Pozor: napětí pro přijímače a vysílače je omezeno na jednu pojistku 500 mA.

### 3.4.2.4 +24 a V- (TX blokace)

Tyto terminály napájejí vysílače fotobuněk. Na rozdíl od svorek "" a +24 RX blokace, svorka TX přeruší napájení během testu fotobuňky. Pozor: napětí pro přijímače a vysílače je omezeno na jednu pojistku 500 mA.

# 3.4.3 LIŠTA - Bezpečnostní lišta

Bezpečnostní hrany musí být připojeny ke svorce N.C.,nebo k rezistivním 8K2 kontaktům; nastavte P.4 a P.5 podle druhu použitého kontaktu. Další kontakty musí být zapojeny do série, jak je vysvětleno v následujícím příkladu (bezpečnostní lišta při zavírání)

- Pokud máte 2 N.C. kontakty nastavte P4 na hodnotu 1.

Pokud máte 1 N.C. kontakt a 1 8K2 nastavte P4 na hodnotu 2.
Pokud máte pouze 1 8K2 rezistivní kontakt nastavte P4 na hodnotu 2.

Každá série může mít pouze 1 8K2 rezistivní kontakt Pokud máte 1 NC kontakt a 1 8K2 rezistivní kontakt, ten poslední bude ovládat.

# 3.4.3.1 CL (LIŠTA)

Zapojte bezpečnostní lištu při zavírání mezi CLa

# 3.4.3.2 OP (LIŠTA)

Zapojte bezpečnostní lištu při otevírání mezi OP a "-".

# 3.4.4 LAMP -+24 and "-" - BLIKAČ

Připojte blikač k těmto svorkám, které během provozu dodávají přerušovaně 24V DC.

. Toto je možné přepnout na trvalé napětí, právě během provozu, nastavování **H.2.** 

Upozornění: LAMP + AUX výstupy jsou dohromady limitovány max. 750 mA.

# 3.4.5 AUX -+24 a "-PG" PROGRAMOVATELNÁ VÝSTUP

AUX terminál je napájen 24V DC lze jej konfigurovat spuštěním několika funkcí viz. Kapitola A.6 strana 10. Terminál +24 je vždy napájen 24 volty; terminál -PG je normálně otevřený obvod, který se automaticky vnáší do GND (uzemnění) pokud je výstup aktivován.

Tento výstup umožňuje ovládat zahradní světla, výstražná světla a relé(24Vdc).

Upozomění: LAMP + AUX výstupy jsou společně limitovány 750 mA.

# 3.5 Uvedení do provozu

Jakmile je mechanická a elektrická instalace dokončena, pokračujte podle chronologického pořadí podle následujících kroků:

- Započněte programování, <u>počínaje C.1</u> strana 10. Tímto způsobem se uloží pojezd a správné hodnoty pro řízení převodového motoru.
   Pokud je změněna rychlost, celý postup programování by se měl opakovat.
- V případě potřeby upravte všechny parametry.
- Uložte dálková ovládání: A.1 pokud si přejete uložit příkazy START a A.2 pokud si přejete uložit příkazy pro PED (chodec), strana 10.
- Proveďte generální test zejména test bezpečnostních zařízení

Další podrobnosti o provozu viz kapitola 4.1 strana 7,zatímco viz kapitola 5 strana 8 pro získání přehledu o parametrech a funkcích

# 4. PROVOZ

# 4.1 Režimy provozu

Během normálního provozu může být brána v jednom z následujících režimů:

- STILL, v pohotovosti: Pouze v režimu STILL je možné zadat parametry. Blikající světlo je vypnuté, ale pokud dojde k poruše, může blikat. Na displeji se zobrazí několik blikajících vodorovných čar.
- OPENING (OTEVÍRÁNÍ); blikač pomalu bliká a displej zobrazuje svislé čáry.
   Pokud je během otevírání detekována překážka, brána se vrátí zpět, po 10 sekundách zůstane v pohotovostním režimu a začne se znovu otevírat (displej zobrazuje odpočítávání).
- AUTOMATIC CLOSING COUNTDOWN (ODPOČET AUTOMATICKÉHO ZAVÍRÁNÍ); blikaČ krátce bliká; je-li zbývající čas nižší než 12 sekund, bklikač zůstane rozsvícený. Na displeji se zobrazí odpočet. Pokud je logika provozu STANDARD (viz. C.5, strana 11), tak příkaz START bránu ZASTAVÍ.
- CLOSING (ZAVÍRÁNÍ); pokud je během zavírání detekována překážka, zůstane ve stejné pozici. Blikající světlo pravidelně a rychle bliká.

# 4.1.1 Automatické zavírání po výpadku proudu

Po obnovení napájení počítá řídicí jednotka 15 sekund a poté se brána začne zavírat, pokud byly splněny všechny následující podmínky:

- H.4, strana 11 je aktivována.
- C.4, strana 11 není nastavena na hodnotu 2 (továrně nastaveno).
- Není odeslán žádný kabelový / rádiový příkaz, není stisknuto žádné tlačítko.

Během 15 sekund systém zdvojnásobí kontrolu, zda byly dodrženy všechny podmínky a.m.

V takovém případě blikač krátce zabliká, aby se potvrdilo, že zavírání brzy začne.

# 4.1.2 Programovací tlačítka

Stisknutím libovolného tlačítka během provozu se brána zastaví. S vyjímkou pro tlačítko () : jeli stisknuto během odpočítávání (viz. **kapitola 4.1**) způsobí to opětovný chod brány.

V režimu STILL se na displeji zobrazí dva symboly (slabé blikání) nebo pouze jeden, pokud je zapnutý režim úspory energie. V tomto případě je možné ke spuštění některých funkcí použít některé z tlačítek nebo jejich kombinaci.

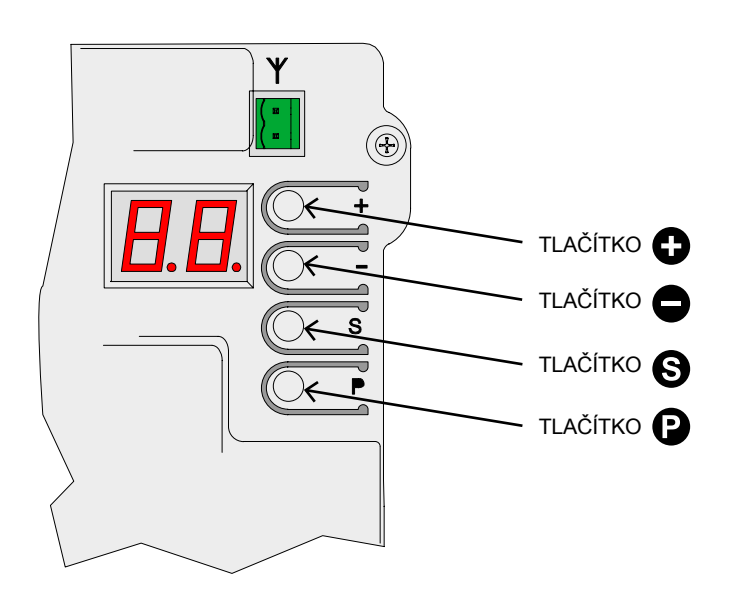

| TLAČÍTKA (Uživatelský režim)      | FUNKCE                                                  |
|-----------------------------------|---------------------------------------------------------|
| θ                                 | Příkaz START                                            |
| Θ                                 | Příkaz PEDESTRIAN (chode                                |
| Stiskněte S podržte a stiskně     | Příkaz OTEVŘENÍ                                         |
| Stiskněte Spodržte a stisknět     | Příkaz ZAVŘENÍ                                          |
| ekstiskněte a podržte pár sekund) | Menu programování: na<br>displeji se zobrazí <b>A.1</b> |

V režimu programování se na displeji zobrazuje hodnota stávajícího nastavení.

**Př.:** nástavení H.2 /hodnota 1, displej nejprve ukáže "H.2" a poté hodnotu "01.". Za těchto okolností je možné stisknout následující programovací tlačítka a funkce:

| TLAČÍTKA (režim programování)             | FUNKCE                                   |
|-------------------------------------------|------------------------------------------|
| A                                         | Toto tlačítko zvyšuje hodnotu nastavení. |
| V                                         | Podržte jej aby se zvýšila rychlost.     |
|                                           | Toto tlačítko snižuje hodnotu nastavení  |
| •                                         | do 0. Podržte jej a dostanete se na nulu |
|                                           | Toto tlačítko přepíná z nabídky do       |
| P                                         | nabídky (např. H.3 - J.1). Z nabídky U.x |
|                                           | se řídicí jednotka vrátí zpět na A.1.    |
|                                           | Toto tlačítko přepíná z nastavení do     |
| G                                         | nastavení (např. H.3 - H.4). Od          |
| le la la la la la la la la la la la la la | posledního nastavení se řídicí jednotka  |
|                                           | vrátí zpět na první (např. H.6 - H.1).   |
| <b>P</b> + <b>S</b>                       | Toto tlačítko ukončí programování a      |
| ( press $m{O}$ hold and press $m{O}$ )    | vrátí se do režimu Uživatele.            |

# 5. PROGRAMOVÁNÍ

# 5.1 Konfigurace nastaveních

K programování přejděte, pouze když je motor v klidovém režimu (jakékoli stisknutí tlačítka během provozu zastaví provoz). Stiskněte **()** a krátce podržte (rychlý stisk je nedostatečný): na displeji se zobrazí "**A.1**".

Stiskněte víckrát dokud se nedostanete do požadovaného nastavení.

Poté stiskněte S víckrát dokud nedostanete požadující parametr (pravá část displeje).

Př.: Pokud si přejeté přejít na H.2 a jste na A.1 pozici, stisknět 3krát tlačítko (skrolování mezi C.1, F.1 a H.1), poté stiskněte jedenkrát tlačítko (pro přesun z H.1 na H.2).

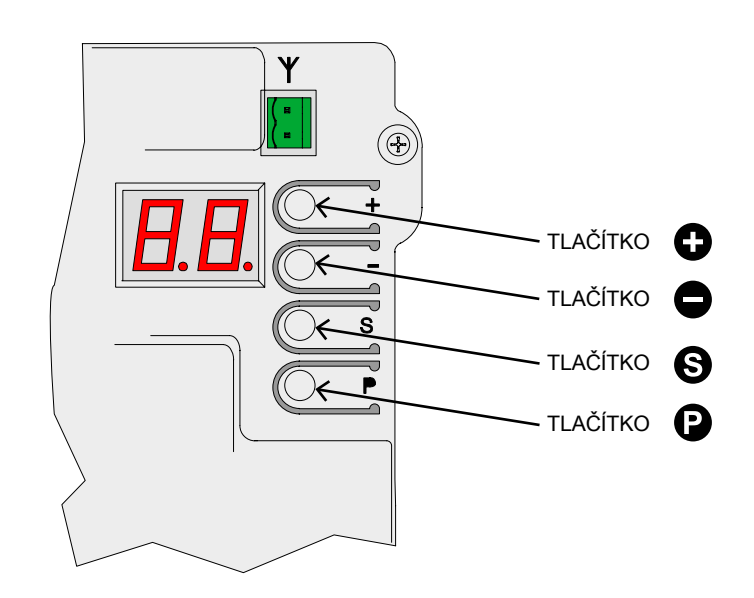

Chcete-li snížit nebo zvýšit hodnotu nastavení, použijte **Upozornění!** když dosáhnete požadovaného nastavení, počkejte chvíli, než se na obrazovce zobrazí aktuální hodnota a alternativní nastavení. Pokud chcete přejít na jiné nastavení, stiskněte and a poté tlačítko (s) jak již bylo dříve zmíněno

Pro ukončení programování stiskněte (2) a (S) současně Nebo můžete počkat dvě minuty a řídicí jednotka programování automaticky ukončí.

Některá nastavení mají pouze funkční využití a nejsou proto důležitá. Pro jejich aktivaci je nutné podržet tlačítko Obvykle se na displeji zobrazuje "-" poblíž tlačítka pro potvrzení, že je funkce aktivována. Na rozdíl od jiných fukncí, jako jsou **A.1, A.2** a **A.3** které potřebují potvrzení pouze po přijetí rádiového signálu.

# 5.2 Seznam nastaveních

Níže v tabulce je seznam dostupných nastaveních. Více informací naleznete v **kapitole 5.3**, strana 10.

|          | ID          | POPIS                                                      | VIZ.                     |
|----------|-------------|------------------------------------------------------------|--------------------------|
|          | <u>A.1</u>  | Ukládání dálkového ovladače, jako příkaz "START"           | <u>C.5</u>               |
| A        | <u>A.2</u>  | Ukládání dálkového ovladače, jako příkaz PED - chodec      | <u>C.5</u>               |
|          | <u>A.3</u>  | Ukládání dálkového ovladače, jako příkaz AUX / 2. kanál    | <u>A.6</u>               |
|          | <u>A.4</u>  | Odstranění jednoho dálkového ovladače                      |                          |
|          | <u>A.5</u>  | Odstranění všech dálkových ovladačů                        |                          |
|          | <u>A.6</u>  | AUX / 2. kanál konfigurace výstupu                         | <u>A.3</u><br><u>U.4</u> |
|          | <u>C.1</u>  | Automatické programování                                   | <u>C.4</u>               |
| <b>C</b> | <u>C.3</u>  | Reset (tovární nastavení)                                  |                          |
|          | <u>C.4</u>  | Orientace otevírání/pozice motoru                          | <u>C.1</u>               |
|          | <u>C.5</u>  | Konfigurace logiky provozu                                 |                          |
| E        | <u>F.</u> 1 | Detekce překážek                                           |                          |
|          | <u>H.1</u>  | Blikač                                                     |                          |
|          | <u>H.2</u>  | Fixní světlo                                               |                          |
| Н        | <u>H.3</u>  | Funkce zavírání "Sleduj mě"                                |                          |
|          | <u>H.4</u>  | Automatické zavírání při výpadku napájení                  |                          |
|          | <u>H.6</u>  | Master / Slave - TWINNING (2 protiběžné brány) konfigurace |                          |
|          | <u>L.1</u>  | Automatické zavírání (START)                               |                          |
| L        | <u>L.2</u>  | Automatické zavírání pro chodce (PED)                      |                          |
|          | <u>L.3</u>  | Otevírání pro chodce                                       |                          |
|          | <u>P.1</u>  | STOP                                                       |                          |
|          | <u>P.2</u>  | CL (RX) – fotobuňka při zavírání                           |                          |
| <u>P</u> | <u>P.3</u>  | OP (RX) – fotobuňka při otevírání                          |                          |
|          | <u>P.4</u>  | CL (EDGE) – lišta při zavírání                             |                          |
|          | <u>P.5</u>  | OP (EDGE) – lišta při otevírání                            |                          |
|          | <u>U.1</u>  | Počítadlo cyklů                                            |                          |
|          | <u>U.2</u>  | Odpočet údržby                                             | <u>U.4</u>               |
|          | <u>U.3</u>  | Upozornění na údržbu                                       | <u>U.4</u>               |
| U        | <u>U.4</u>  | Režim signalizace upozornění na údržbu                     | <u>U.3</u>               |
|          | <u>U.5</u>  | Datum instalace                                            |                          |
|          | <u>U.6</u>  | Řešení problémů a funkce "dead man" (trvalý impuls)        |                          |

# 5.3 Popis nastaveních

# 5.3.1 A. RADIO

Tato nabídka obsahuje postupy pro ukládání rádiových zařízení, zejména dálkových ovladačů.

Řídicí jednotka reaguje pouze na rádiové kódy "**již uložené**"; každé dálkové ovládání je spojeno s progresivním číslem, které se zobrazí na obrazovce při každém impulzu spuštění příkazu. Tímto způsobem, pokud dojde ke ztrátě dálkového ovladače, lze jej snadno vymazat z paměti řídicí jednotky.

Je možné uložit až 96 různých uživatelů; i když je dálkové ovládání odstraněno, jeho pozice rádia stále zůstává k dispozici pro nové úložení dálkového ovládání.

Libovolný klíč dálkového ovládání lze nastavit následovně:

- Příkaz START odpovídá zapojenému kontaktu do terminálu START
- PEDESTRIAN příkaz odpovídá zapojenému kontaktu v terminálu PED
- AUX, známý také, jako 2. kanál odpovídá výstupu AUX

Než začnete ukládat libovolné tlačítko dálkového ovladače, vyberte požadovanou funkci.

Jsou možné 3 typy nastaveních (**A.1, A.2** a **A.3**) odpovídající různým funkcím.

A.1 Uložení dálkového ovladača, jako příka START Přejděte na A.1. Stiskněte tlačítko dálkového ovladače (na displeji se zobrazí "Y-") Tlačítko držte a současně stiskněte tlačítko pro potvrzení uložení. Pokud byl proces úspěšný, na displeji se zobrazí pozice radio signálu dálkového ovladače v paměti. V případě, že se dálkový ovladač již v paměti nachází, zobrazí se na displeji jeho pozice v paměti (01, 02, …). Pokud je již paměť plná, na displeji se zobrazí "FF".

Jakmile dálkový ovladač vysílá radio signál, je nutné držet tlačítko 🕀 jinak nebude párování úspěšné.

Pokud chcete přidat další dálkové ovladače, postupujte stejně. Vždy se ujistěte, že je na displeji zobrazeno "**Y-**" mebo číslo (již uložený ovladač) A poté stiskněte tlačítko ① .

A.2 Uložení dálkového ovladače, jako příkaz PED (chodec) Přejděte na A.2 a opakujte kroky popsané v nastavení A.1. Pro více informací čtěte kapitulu 3.4.1.3 PED, strana 6.

A.3 Uložení dál. ovladače, jako příkaz AUX (2.kanál) Přejděte na A.6 podle funkce AUX, kterou potřebujete, nebo alternativně zapojte řádně nastavený volitelný modul MRX01. Poté pokračujte do A.3 a následujte postup zmíněný v A.1 a A.2

### A.4 Odstranění jednoho dálkového ovladače

Každé uložené dálkové ovládání je spárováno s rádiovou pozicí v paměti označenou číslicí.

Přejděte do **A.4**, stiskněte **O** nebo **O** pro nalezení dálkového ovladače, který potřebujete smazat, poté podržte obě tlačítka současně a pusťte, jakmile se na displeji nerozsvítí **U**".

Pokud je uloženo pouze dálkové ovládání, na displeji se zobrazí jenom to.

### A.5 Odstranění všech dálkových ovladačů

Přejděte na "A5", Nebo jakmile se na displeji zobrazí ".-" stiskněte pro potvrzení ① že si přejete smazat všechny dálkové ovladače a podržte 5 sekund; pokud je proces úspěšný, rozsvítí se na displeji **44**".

### A.6 AUX/2.kanál konfigurace výstupu

**AUX** je multifunkční výstup: může být použit pro účely vyvolání údržby viz. kapitola U.4 strana 12. Nebo také, pro nastavení alternativních režimů/funkcí:

| A.6                         | AUX - Funkce/Režimy                                                                                                    |
|-----------------------------|----------------------------------------------------------------------------------------------------|
| 0                           | AUX výstup je VYPNUTÝ.<br>AUX je ZAPNUTÝ pokud je U.4 - vyvolání údržby aktivováno.                                                                                                    |
| 1<br>(továrně<br>nastaveno) | 2.kanál / MONOSTABILNÍ: výstup je aktivován pomocí<br>dálkového ovladače uloženého v A.3 AUX. Kontakt se sepne<br>podržením tlačítka na ovladači pro příkaz START. Jakmile je<br>tlačítko na ovladači uvolněno, kontakt se rozepne. |
| 2                           | 2.kanál /BISTABILNÍ: výstup je aktivován pomocí dálkového<br>ovladače uloženého v A.3 AUX. Kontakt spíná/rozpíná při<br>stisku tlačítka na dálkovém ovladači pro příkaz START.                                                      |
| 3                           | SIGNALIZACE, ŽE JE BRÁNA PLNĚ OTEVŘENA: Výstup je<br>aktivován, jakmile je brána plně otevřena.<br>Volitelný modul MRX01 může provádět stejnou funkci, ale jiným<br>způsobem.                                                       |
| 4                           | SIGNALIZACE, ŽE JE BRÁNA PLNĚ ZAVŘENA: výstup je aktivován, jakmile je brána plně zavřena.                                                                                                    |
| 5                           | VAROVNÉ SVĚTLO (30"): výstup je aktivován, jakmile se<br>kontakt sepne a zůstane sepnutý po celou dobu pracovního<br>cyklu. Kontakt se rozepne po 30 sekundách po dokončení<br>pracovního cyklu.                                    |
| 6                           | VAROVNÉ SVĚTLO(60"): výstup se aktivuje, jakmile se<br>kontakt sepne a zůstane sepnutý po celou dobu pracovního<br>cyklu. Kontakt se otevře po 60 sekundách po dokončení<br>pracovního cyklu.                                       |
| 7                           | VAROVNÉ SVĚTLO (90"): výstup se aktivuje, jakmile se<br>kontakt sepne a zůstane sepnutý po celou dobu pracovního<br>cvklu. Kontakt se otevře po 90 sekundách po dokončení                                                           |

# 5.3.2 C. PROGRAMOVÁNÍ

pracovního cyklu.

### C.1 Automatické programování

Tento postup umožňuje naučit se mechanické vlastnosti brány: pracovní cyklus, rychlost, točivý moment a zrychlení; programování lze provést hned po dokončení instalace. Pohon Matrix je konstruován tak, že se při správné instalaci jeho mechanické vlastnosti v průběhu času nemění, takže programování stačí provést pouze jednou.

Postup je provázen dvěma otevřeními a dvěma zavřeními; před zahájením programování se ujistěte, že je vše v pořádku: pokud je některá z operací přerušena (stiskem tlačítka nebo zásahem bezpečnostního zařízení), je třeba postup opakovat od začátku. Přejděte na C.1 stiskněte a podržte tlačítko po dobu 5 sekund. Pokud ještě není nastaveno C.4 (v případě nově pořízené řídící jednotce), na displeji se zobrazí směr otevírání brány. Stiskněte pro nastavení RH otevření (pravé) nebo tlačítko pro LH otevření Pokud je C.4 nastaveno na displeji se nic nezobrazí.

Brána provádí 4 kroky; každý krok je zobrazen na displeji (01, 02, 03 ...) s krátkou pauzou mezi nimi. V každém okamžiku je možné zastavit provoz pouhým stisknutím libovolného tlačítka.

Krok (01), brána se pomalu začíná otevírat, dokud nedetekuje mechanický koncový spínač. Pokud brána pracuje v opačném směru, zastavte její provoz a správně nastavte **C.4**. Poté opakujte **C.1**.

Krok (02), brána se pomalu začíná zavírat, dokud se úplně nezavře; následující kroky jsou určeny k dvojí kontrole správnosti všech nastavení.

Automatické učení je nastaveno správně ve chvíli, kdy se na displeji zobrazí **44** 

### C.3 Reset (tovární nastavení)

Přejděte na C.3, stiskněte () a podržte 5 sekund pro potvrzení(návrat do továrního nastavení).

Toto nastavení umožňuje smazat jakákoliv provedená nastavení, kromě **U.5, U1** a **U.2 KTERÉ NEMOHOU** být resetovány, též nemůže být tímto příkazem smazán žádný dálkový ovladač. Nyní zopakujte postup C.1. <u>44</u>

Reset je úspěšný, jakmile se na displeji zobrazí

### C.4 Otevírání směr/pozice motoru

Tento parametr zobrazuje směr pohonu, nebo jeho momentální pozici.

Při pohledu zevnitř pozemku jsou hodnoty určeny následovně:

| C.4                                             | Konfigurace                                     |  |
|-------------------------------------------------|-------------------------------------------------|--|
| 0                                               | Motor je umístěn vpravo, otevírá doleva.        |  |
| 1                                               | Motor je umístěn vlevo, otevírá doprava.        |  |
| 2                                               | Není nastavena žádná konfigurace, je předpoklad |  |
| <sup>(továrně nastavend)</sup> umístění vpravo. |                                                 |  |

### C.5 Konfigurace logiky provozu

Je možné nastavit 3 různé pracovní logiky, bez ohledu na drátové nebo bezdrátové příkazy:

| C.5                         | Logika provozů                                                                                                    |
|-----------------------------|----------------------------------------------------------------------------------------------------|
| 0<br>(továrně<br>nastaveno) | SEKVENČNÍ (KROK ZA KROKEM)<br>Každý příkaz START zastaví, nebo otočí cyklus opačně dle<br>sekvence: <b>OTEVŘÍT - STOP - ZAVŘÍT - OTEVŘÍT</b>                                                                                                    |
| 1                           | PRIORITA PRO OTEVŘENÍ<br>Každý příkaz START dává prioritu pro otevření; brána se<br>automaticky zavře dle nastaveného času (viz. L.1 Automatické<br>zavírání, strana 10)                                                                          |
| 2                           | POLOAUTOMATICKÝ (OTEVŘÍT-ZAVŘÍT odděleně)<br>START terminál přikáže otevření; START2 terminál přikáže<br>zavření.<br>Pokud je nastaveno, bude spuštěno automatické zavření, viz. L.1<br>Automatické zavření a L.2 Automatické zavření pro chodce. |

# 5.3.3 F. Detekce překážek

### F.1 Detekce překážek

Detekce překážek je bezpečnostní prvek, který je v souladu s předpisy a činí oblast brány chráněnější a bezpečnější. Pokud během provozu dojde ke změně rychlosti nebo náhlému namáhání, brána se zastaví, aby bylo zabráněno nebo omezeno poškození osob nebo předmětů.

Tuto funkci lze upravovat na různé citlivosti:

0 = detekce je VYPNUTA až do 10 = maximální citlivost detekce; továrně je nastavena citlivost na úrovni 5.

# 5.3.4 H. Dodatečné funkce

### H.1 Blikač

Funkce blikače varuje uživatele, že brána začne být brzy v pohybu. Po přijetí povelu ke spuštění začne blikat blikání během několika sekund, než se brána začne zavírat.

Čas blikání lze nastavit od 0 (továrně nastavená hodnota) do 8 sek.

### H.2 Fixní světlo

Pokud si přejete přepnout majáček do stavu trvalého svícení, nastavte H.2 na 1. Továrně je nastaveno na 0.

### H.3 "Follow me" fuknce při zavírání

"Sleduj mě" funkce slouží pro okamžité uzavření brány poté co je narušen paprsek fotobuňky.

Vozidlo je detekováno fotobuňkou pro zavírání během provozního cyklu.

| H.3                      | "Follow me" fuknce při zavírání                                                                                                    |
|--------------------------|----------------------------------------------------------------------------------------------------|
| 0<br>(továrně nastaveno) | Tímto je funkce VYPNUTA.<br>Brána se zavírá automaticky dle nastaveného času                                                                                   |
| 1                        | Brána se začne zavírat 2 sekundy poté, co dokončila<br>cyklus otevření a vozidlo bylo detekováno                                                               |
| 2 10                     | Brána se zavírá, jakmile je detekováno vozidlo nezávisle<br>na tom, zda-li byl dokončen cyklus otevírání brány. Lze<br>nastavit čas zpoždění od 2 - 10 sekund. |

### H.4 Automatické zavírání při výpadku napájení

Pokud nastavíte H.4 na 1, brána se zavře 15 sekund od doby, kdy došlo k obnově napájení. Továrně je nastavena 0. Tuto funkci lze aktivovat, pouze pokud jsou splněny podmínky v kapitole 4.1.2 strana 7

### H.6 Master/slave konfigurace

Tento parametr umožňuje nastavení tzv. souběžně instalovaných bran (zrcadlová instalace motorů (mirror motors). It is necessary to plug the optional interface card.

| H.6                                  | Master/slave (TWINNING) konfigurace            |
|--------------------------------------|------------------------------------------------|
| 0 (továrně nastaveno) TWINNING = VYP |                                                |
| 1                                    | Nastavením 1 nakonfigurujete motor jako Master |
| 2                                    | Nastavením 2 nakonfigurujete motor jako Slave. |

# 5.3.5 L. Provozní časy

### L.1 Automatické zavírání

Tento parametr nastaví čas automatického zavírání brány. Hodnoty Ize nastavit od 0 = VYPNUTO do 99 sekund

### L.2 Automatické zavírání pro chodce

Tento parametr nastaví čas automatického zavření pro chodce. Lze nastavit od 0 = VYPNUTO do 99 sekund.

L.1 a L.2 jsou na sobě nezávislé: mohou být nastaveny různě na různé časy.

Také lze L.1 aktivovat zatímco L.2 může být vypnutý, a opačně.

### L.3 Otevírání pro chodce

tento parametr nastaví délku otevření v jednotkách decimetrů.

# 5.3.6 P. Bezpečnostní zařízení

# P.1 STOP

Továrně je nastaveno na **0 = výstup VYPNUTÝ**. Pokud si přejete zapojit zařízení STOP, nastavte **P1** na hodnotu **1** 

# P.2 CL (RX) - Fotobuňka při zavírání

Fotobuňka při zavírání může být nastavena následovně:

| P.2                    | CL (RX) Výstup                                                 |
|------------------------|----------------------------------------------------------------|
| 0                      | Výstup je VYPNUT, fotobuňka není aktivovaná.                   |
| 1                      | Fotobuňkapro zavírání funguje bez testu.                       |
| 2<br>(továrně nastaven | Fotobuňka funguje s testem během každého provozního cyklu<br>p |

Test fotobuňky je bezpečnostní opatření, které pomáhá detekovat vadnou/funkční fotobuňku.

Test funguje následovně: před zavřením řídicí jednotka vypne napájení z terminálu + TX fotobuňky, tímto způsobem nemá fotobuňka jinou možnost než rozpojit kontakt.

Pokud se kontakt rozepne v krátké době, znamená to, že fotobuňka je vadná a brána zůstává nehybná.

# P.3 OP (RX) Fotobuňka při otevírání

Fotobuňka při otevírání může být nastavena následovně:

| P.3                     | 0P (RX) Výstup                                               |
|-------------------------|--------------------------------------------------------------|
| 0<br>(továrně nastavene | Výstup je VYPNUTÝ, fotobuňka pro otevření není aktivní       |
| 1                       | Fotobuňka při otevírání pracuje bez testu.                   |
| 2                       | Fotobuňka při otevírání pracuje s testem během každého cyklu |

### P.4 CL (EDGE) – Bezpečnostní lišta při zavírání Bezpečnostní lišta může být nastavena následovně:

| P.4                    | CL (EDGE) Výstup                                |
|------------------------|-------------------------------------------------|
| 0<br>(továrně nastaven | Není zapojena. Výstup je vypnutý.               |
| 1                      | Bezpečnostní lišta je zapojena do N.C. kontaktu |
| 2                      | 8K2 bezpečnostní lišta                          |

# P.5 OP (EDGE) - Bezpečnostní lišta při otevírání

| P.5                     | OP (EDGE) Výstup                                |
|-------------------------|-------------------------------------------------|
| 0<br>(továrně nastavene | Není zapojena. Výstup je vypnutý                |
| 1                       | Bezpečnostní lišta je zapojena do N.C. kontaktu |
| 2                       | 8K2 bezpečností lišta                           |

# 5.3.7 U. konfigurace údržby (použe pro montážního technika)

### U.1 Počítadlo cyklů

Tato funkce umožňuje zobrazit celkový počet provedených cyklů. Toto není možné resetovat.

Cykly se zobrazují číslicemi 2 x 2 následujícím způsobem: např. pokud brána provedla celkem 823,605 cyklů, na obrazovce se zobrazí:

00. 82 36 0.5.

Použijte tlačítko G pro přechod na konfiguraci.

### U.2 Provedeno cyklů od poslední údržby

Tato funkce umožňuje zobrazit celkové cykly provedené od poslední údržby.

Cykly lze resetovat, když byla údržba provedena (pokud je parametr **U.3** aktualizován a nastaven). Pokud si přejete provézt reset podržte současně tlačítka

po dobu 3 sekund: na displeji se rozsvítí **J J** jako potvrzení úspěšného resetování.

## U.3 Odpočet údržby

Tato funkce umožňuje nastavit odpočet cyklů do příští údržby (počínaje minimálně 1000 cykly atd.). **U.3** se odpovídajícím způsobem a automaticky aktualizuje **U.1** a **U.2** pokud je aktivován, při každém zavírání. Je také možné varovat koncového uživatele, že je nutná údržba. Pro nastavení této funkce nastavte parametr **U.4**.

### U.4 Režim vyvolání upozornění na údržbu

Jak bylo vysvětleno u parametru **U.3**, Je možné nastavit viditelně blikající "vyvolání údržby".

V následující tabulce je uvedena požadovaná konfigurace vyvolání:

| U.4                     | Vyvolání údržby - konfigurace signalizace                                                                                                    |
|-------------------------|----------------------------------------------------------------------------------------------------|
| 0<br>(továrně nastavenc | VYPNUTO – továrně nastaveno<br>Nebylo aktivováno žádné vyvolání údržby.                                                                                                    |
| 1                       | ZVLÁŠTNÍ BLIKÁNÍ BĚHEM AUTOMATICKÉHO<br>ZAVŘENÍ.<br>Při otevření brány maják trvale bliká. Pro aktivaci tohoto<br>režimu,musí být nastavena doba automatického zavírání na<br>méně než pár sekund, jinak nebude signalizace dostatečně<br>viditelná. |
| 2                       | ZVLÁŠTNÍ BLIKÁNÍ BĚHEM OTEVŘENÍ<br>Když se brána otevírá, blikající světlo trvale bliká (místo<br>pomalého pravidelného blikání).                                                                                                    |
| 3                       | AUX VÝSTUP<br>AUX výstup se aktivuje (kontakt sepne), když je nutná servisní<br>služba.<br>Jinak zůstane kontakt AUX rozpojený.                                                                                                    |

### U.5 Datum instalace

Tato funkce umožňuje načíst datum instalace. Na displeji se zobrazí datum instalace ve 3 různých variantách: první zobrazení je den (od 1 do 31); opakovaným stiskem se zobrazní měsíc (od 1 do 12) opětovným stiskem se zobrazí rok s dvěma tečkama.

Opětovným stiskem se sekvence restartuje. PŘ.: pokud je vaše datum instalace 14-03-2019, bude zobrazena sekvence:

| 14. | 03 | 1.9. |
|-----|----|------|
|     |    |      |

Chcete-li nastavit datum instalace, stiskněte současně 🗘 a po dobu 4 sekund; na displeji se zobrazí "d", použijte 🗘 a pro načtení dne, od 1 do 31; pro uložení stiskněte 🌀 . Na displeji se zobrazí "n", použijte 🗘 a 🌑 pro načtení měsíce; uložte stiskem 🌀 . Na displeji se zobrazí "Y", použijte 🗘 a 🌑 pro načtení roku; uložte stiskem 🌀. Zadání data instalace je tímto úspěšné.

### U.6 Řešení problémů a funkce "dead man"

Najeďte na **U.6** a stiskněte 
pro vstup.

Tato funkce umožňuje zobraziť stav všech vstupů a zároveň umožňuje povel k přímému ovládání brány v režimu "dead man" (mrtvý muž = tlačítko trvale stisknuté).

Stiskněte (a podržte) 🕀 pro otevření brány a tlačítko 🔵 pro

zavření brány. Uvolněním tlačítka bránu zastavíte.

**Upozornění:** během všech těchto operací nefungují bezpečnostní zařízení (fotobuňky, lišty), buďte opatrní.

Na obrazovce se zobrazuje stav každého jednotlivého vstupu, každý je označen symbolem.

Pokud je vstup "aktivní", rozsvítí se odpovídající symbol.

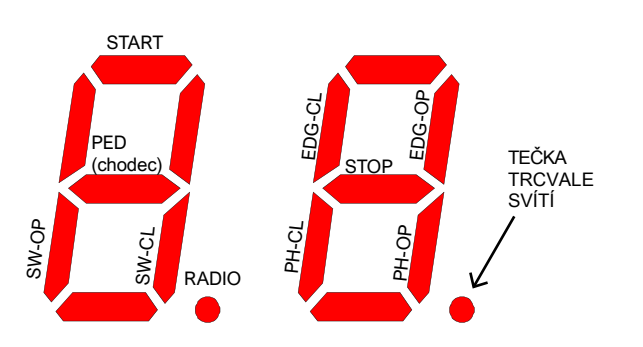

Symboly na levém obrysu zobrazují koncové spínače (SW-OP a SW-CL pro otevírání (OP) a zavírání (CL) koncového spínače).

Pokud je vstup aktivní, symbol svítí.

Rádio (tečka) se rozsvítí při příjmu rádiového signálu, uloženého nebo neznámého.

Symboly v pravém obrysu zobrazují bezpečnostní zařízení; **PH-CL** a **PH-OP** pro fotobuňky při zavírání (CL) a otevírání (OP) **EDG-CL** a **EDG-OP** pro bezpečnostní lištu při zavírání (CL) a otevírání (OP).

Pokud vstup není aktivní, symbol svítí (bezpečnostní zařízení neumožňuje žádnou činnost).

Pokud jedno z nastavení **P**.je **VYPNUTO** (<u>Kapitola 5.3.6</u> strana 12), displej nezobrazí žádný stav (symboly jsou trvale zhasnuté). Červená tečka na pravé straně trvale svítí pro signalizaci započatého programování.

Pokud si přejete ukončit stiskněte (2) a (5) současně.

# 6. DISPLEJ

Na displeji se zobrazuje jakýkoli stav brány. Pokud není stisknuto žádné tlačítko, po 8 hodinách se displej vypne; krátkým stisknutím libovolného tlačítka se displej rozsvítí. Jakmile je řídicí jednotka zapnuta, načte se displej

"8.8." (Všechny segmenty svítí, aby detekovaly možnou poruchu). Poté displej načte verzi firmwaru (př. "1.0", nebo "2.3" a podobné), poté "N" (2500 kg) nebo "H" (high speed = vysoká

rychlost). Jako poslední krok se řídící jednotka přepne do **STAND-BY** (pohotovostního) režimu a na displeji se zobrazí "--". Zbývající zprávy jsou uvedeny v tabulce níže.

# 6.1 Zprávy

Během normálního provozu se mohou zobrazit zprávy. V následující tabulce jsou uvedeny možné zprávy a jejich význam:

| Zprávy                                                  | Vysvětlení                                                                                                    |
|---------------------------------------------------------|----------------------------------------------------------------------------------------------------|
| Svislé segmenty, které se<br>pohybují od středu ven     | Brána se otevírá                                                                                                    |
| Svislé segmenty, které se<br>pohybují od středu dovnitř | Brána se zavírá                                                                                                    |
| - <b>S</b> (start)                                      | Obdržen příkaz START                                                                                                    |
| -P (pedestrian)                                         | Obdržen příkaz PED (chodec)                                                                                                    |
| -H (zastavit / stop)                                    | Obdržen pulz STOP                                                                                                    |
| PC (photo close)                                        | Fotobuňka při zavření je v provozu                                                                                                    |
| PO (photo open)                                         | Fotobuňka při otevření je v provozu                                                                                                    |
| LO (limit open)                                         | Dosažen koncový spínač při otevření                                                                                                    |
| LC (limit close)                                        | Dosažen koncový spínač při zavření                                                                                                    |
| b0 (border open)                                        | Lišta při otevření je v provozu                                                                                                    |
| bC (border close)                                       | Lišta při zavření je v provozu                                                                                                    |
| Pair of figures (es. 02)                                | Zobrazení uloženého ovladače (př.: dálkový<br>ovladač uložen v pozici 2). Obvykle <b>-S</b><br>nebo <b>-P</b> se zobrazí pro potvrzení typu<br>použitého dálkového ovladače. |
| - <b>C</b>                                              | Časovač byl zapojen do kontaktu START nebo<br>PED, automatické zavírání je zastaveno.                                                                                        |

# 6.2 Chyba

Na displeji se zobrazují poruchy a anomálie, které mohou zastavit provoz brány: chybové hlášení je kódováno dvěma "tečkami" odpovídajícími číslicemi nebo písmeny. Viz následující tabulka:

| Zpráva na displeji                     | Chyba                                                                                          |
|----------------------------------------|------------------------------------------------------------------------------------------------|
| oE (obstacle encoder)                  | Překážka detekována v důsledku náhlého<br>zpomalení během pracovního cyklu                     |
| oA (obstacle amperometric)             | Překážka detekována v důsledku náhlého<br>zvýšení napětí převodového motoru.                   |
| oS (obstacle stall)                    | Byla zjištěna překážka v důsledku zastavení převodového<br>motoru                              |
| <b>oC</b> (obstacle exceeding voltage) | Zjištěna překážka v důsledku překročení napětí<br>převodového motoru (dosažena mezní rychlost) |
| PO (photo open)                        | Fotobuňka při otevření v provozu                                                               |
| PC (photo close)                       | Fotobuňka při zavření v provozu                                                                |
| AH (abort halt/stop)                   | STOP pulz                                                                                      |
| AU (abort user)                        | Provoz přerušen pomocí integrovaných tlačítek                                                  |
| FC (test photo close failed)           | Test detekoval vadnou fotobuňku při zavírání                                                   |
| FO (test photo open failed)            | Test detekoval vadnou fotobuňku při otevírání                                                  |
| EC (voltage)                           | Překročení absorpce napětí (motor)                                                             |
| EY (temperatura)                       | Přehřátí součásti                                                                              |
| EF (fail)                              | Selhalo spuštění motoru                                                                        |
| EL (limit switch)                      | Koncový spínač nefunguje                                                                       |
| ES (switch)                            | Chyba koncového spínače: oba<br>koncové spínače jsou aktivní                                   |
| EU (timeout)                           | Pracovní cyklus překročil povolenou dobu                                                       |
| EN (encoder)                           | Převodový motor a / nebo kodér nejsou<br>správně zapojeny                                      |